First off you will need to generate a google account to do this.

After generating a google account, head over to <https://voice.google.com/u/0/ signup> to sign up.

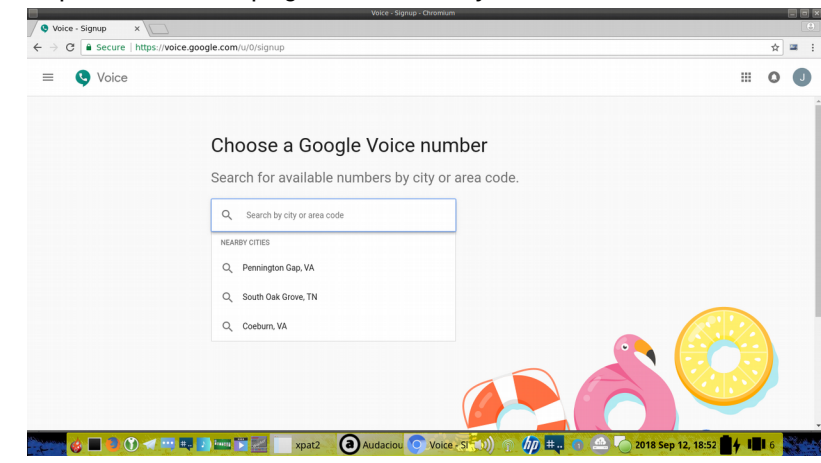

You will the be presented a page to enter your area code

After you enter your area code, you will select a phone number

| Voice - Signup - Chromium |                                       |                               |                            |                                               |
|---------------------------|---------------------------------------|-------------------------------|----------------------------|-----------------------------------------------|
| ← → C  Secure   https://  | voice.google.com/u/0/signup           |                               |                            | ☆ = :                                         |
| = 🔇 Voice                 |                                       |                               |                            | III O 🕕                                       |
|                           |                                       |                               |                            |                                               |
|                           | Choose a Google \                     | /oice number                  |                            |                                               |
|                           | Search for available numb             | ers by city or area code.     |                            |                                               |
|                           | Skip this                             |                               |                            |                                               |
|                           | Q South Oak Grove, TN                 | ×                             |                            |                                               |
|                           | (931) 771-3108<br>South Oak Grove, TN | SELECT                        |                            |                                               |
|                           | (931) 771-3215<br>South Oak Grove, TN | SELECT                        |                            |                                               |
|                           | (931) 771-3139<br>South Oak Grove, TN | SELECT                        | . 🔔 🤶                      |                                               |
|                           | (931) 771-2465<br>South Oak Grove, TN | SELECT                        |                            |                                               |
| 🤞 🗆 🖉 ៧                   | 💷 🗊 🔤 💙 🔜 🙀 xpat2 🗿 Au                | udaciou 🔿 Voice - ST 🗤) 🕥 🌆 🗄 | # 👔 🚇 🍆 2018 Sep 12, 19:0: | <b>• • • • • • • • • • • • • • • • • • • </b> |

Then verify your new number

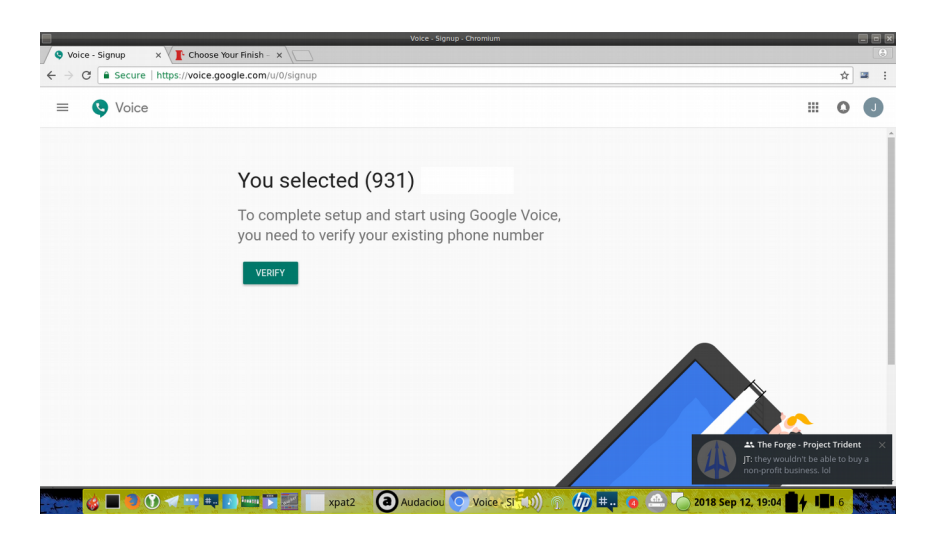

verifying will require a "cell" number to send a text message to, and where this number will have calls forwarded to

| C Secure https://w | roice.google.com/u/0/signup        |                                                                                                    |   | ☆ |
|--------------------|------------------------------------|----------------------------------------------------------------------------------------------------|---|---|
| C Voice            |                                    |                                                                                                    |   | 0 |
|                    | You selecte                        | d (931) 771-3108                                                                                                    |   |   |
|                    | To complete ser<br>you need to ver | Enter a number to link   Inbound calls to your Google Voice number will be<br>forwarded to this number   (555) 555-5555   Google Voice will send you a text message containing a<br>6-digit code. You can also verify by phone. |   |   |
|                    |                                    | CANCEL SEND CODE                                                                                                    | 9 |   |

Once you enter a valid cell phone number, you will have a text message sent. And the screen shot shows the result of you entering the "google voice verification number"

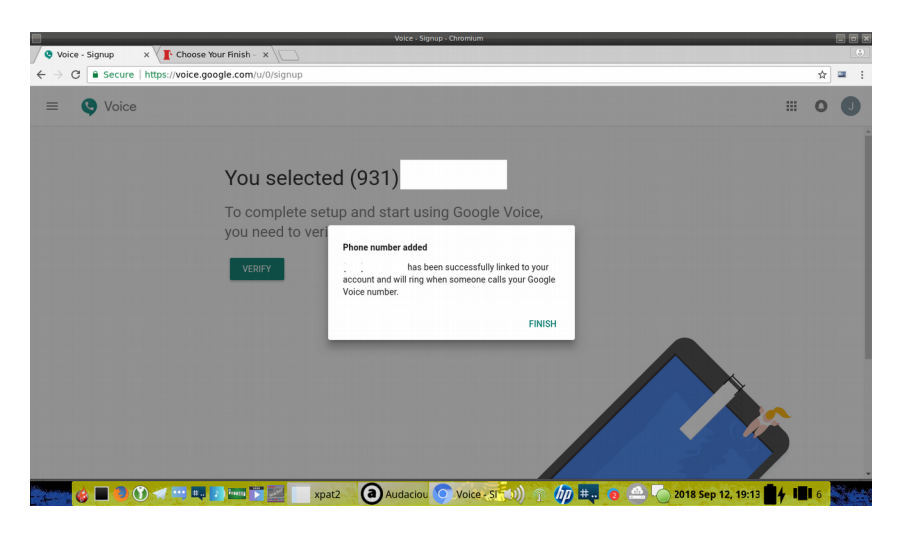

The screen shot below shows that you now have a valid and working google voice number

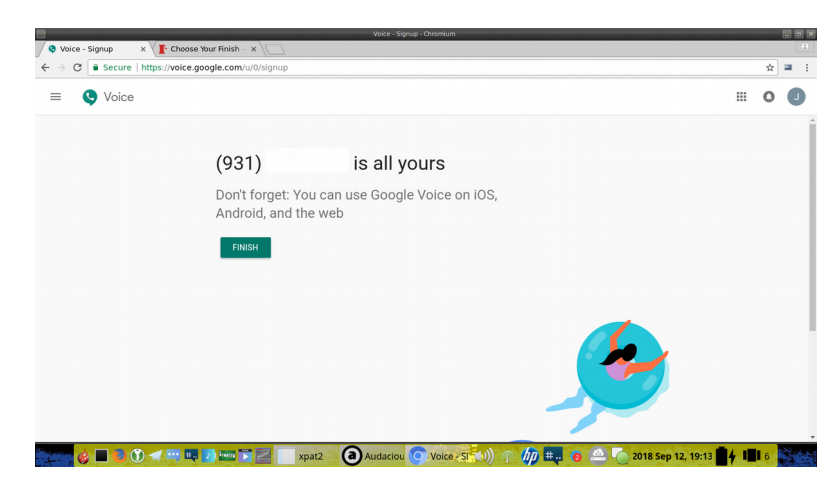